#### F. No. 27-27/2021-PD Government of India Ministry of Communications Department of Posts Parcel Directorate

Malcha Marg Post office Complex, Chanakyapuri, New Delhi-110021 Dated: 03<sup>rd</sup> October, 2022

То

#### All Chief Postmaster General All Postmasters General

### Sub: Rationalization of type of bags for Speed Post Parcel, Business Parcel, and Registered Parcels.

This is regarding the functionality of "System Assisted Sorting" developed in CSI system to assist the Sorter to carry out the Primary and Secondary sorting work Parcel Hubs.

2. As per the Parcel Directorate letter no.27-06/2021-PD dated 26.10.2021 processing of all types of Parcels have commenced in Parcel Hubs w.e.f. 22.11.2021 wherein Speed Post Parcel, Business Parcel, Registered Parcel, and Registered Packets (RPs) are being processed in Parcel Hubs.

3. In order to process all types of Parcels in Parcel Hubs following bag closing patten is being followed at present:

A- Business Parcel, Registered Parcel, and Registered Packets

- I. Post Office to mapped Parcel Hub- Separate TD & NTD Parcel Bags
- II. Parcel Hub to Parcel Hub- Parcel Bag
- III. Parcel Hub to mapped delivery Post Office/NDC- Parcel Bag

B- Speed Post Parcel

- I. Post Office to mapped Parcel Hub- Separate TD and NTD Speed Post Bag
- II. Parcel Hub to Parcel Hub- Speed Post Bag
- III. Parcel Hub to mapped delivery Post Office/NDC- Speed Post Bag

4. Considering the operational work flow at Parcel Hubs and effective implementation of the functionality of System Assisted Sorting it has been decided to rationalize the types of bags closed by Post Offices to Parcel Hubs, Parcel Hubs to Parcel Hubs and Parcel Hubs to Delivery offices for effective operation of Post offices and Parcel Hubs.

5. A common bag type i.e., Parcel has been proposed to close all the types of Registered Parcel/Business Parcel/ RPs/Speed Post Parcel in place of existing Parcel and Speed Post bag type. The Parcel Bag label will be of 02 colors i.e., **Yellow for Air** 

**connectivity and Blue for Surface connectivity**. The bag closing pattern (as per connectivity) with this provision will be as follows:

- Booking Post Offices to mapped L2 Parcel Hub- Post Office will close separate TD and NTD Surface Parcel bags for its mapped L2 Parcel Hub. Here TD will be considered for all the Parcels to be delivered by the mapped delivery offices of parent Parcel hub. NTD bag will consist of Parcels other than TD parcels meant for rest of India.
- II. Booking Post Offices to mapped L1 Parcel Hub- Post Office will close separate TD and NTD Surface Parcel bags for its mapped L1 Parcel Hub. Here TD will be considered for all the Parcels to be delivered by the mapped delivery offices of parent Parcel hub. NTD bag will consist of Parcels other than TD parcels meant for rest of India.
- III. L2 Parcel Hub- Origin L2 Parcel Hub will close Surface Parcel bag for mapped delivery Post offices, mapped L1 Parcel Hub, and L2 Parcel Hubs within the Circle. If there is any L1/L2 Parcel Hub within the Circle where Air Connectivity is being given for Speed Post Parcels, Surface Parcel bag including Registered Parcel/Business Parcel/RPs and Air Parcel bag including Speed Post Parcel will be closed separately.
- IV. L1 Parcel Hub- L1 Parcel Hub will close Parcel bags in following manner:
  - (a) Surface Parcel bag will be closed for its mapped delivery Post Offices/NDCs, all L2 Parcel Hubs and L1 Parcel Hubs within the Circle. If there is any L1/L2 Parcel Hub within the Circle where Air Connectivity is being given for Speed Post Parcels, Surface Parcel bag including Registered Parcel/Business Parcel/RPs and Air Parcel bag including Speed Post Parcel will be closed separately.
  - (b) Circle will review the transmission arrangement from L1 Parcel Hubs within the Circle to Other L1 Parcel Hubs outside the Circle based on transmission mode i.e., Air or Surface and identify the L1 Parcel Hubs outside the Circle connected through (i) Air and Surface both (ii) Surface Only.
  - (c) L1 Parcel Hubs outside the Circle where connectivity is through both Air and Surface (RTN/Section/MMS):
    - (i) Surface Parcel bag including Business Parcel/Registered Parcel/Registered Packets will be closed.
    - (ii) Air Parcel Bag including Speed Post Parcel & Registered Parcel Paid with Air Surcharge will be closed.

**5** 

- (d) L1 Parcel Hubs outside the Circle where connectivity is through Surface only (RTN/Section/MMS), Surface Parcel bag including Business Parcel/Registered Parcel/Registered Packets and Speed Post Parcel will be closed.
- Delivery Offices/NDC- Delivery Post Offices/NDCs will close separate TD and V. NTD Surface Parcel bags for RTS/Redirected parcels as mentioned in Para 5(I)
- BNPL/BPC with Direct bag closing facility- These offices will close Surface VI. Parcel bags for all its mapped delivery Post Offices/NDCs, L1/L2 Parcel Hubs within the Circle. Circle will review the mail arrangement from this facility to L1/L2 Parcel Hubs located with the Circle and Other L1 Parcel Hubs outside the Circle and manage the type of parcel Bag to be closed for L1/L2 Parcel Hub i.e., Air/Surface based on the connectivity. Surface Parcel bag including Registered Parcel/Business Parcel/RPs and Air Parcel bag including Speed Post Parcel will be closed separately.

Detailed SOP for closing of Air/Surface bags based on the connectivity and as per above pattern is also attached as Annexure for reference for field offices. Process flow for Bag receipt, bag opening, primary sorting, secondary sorting, bag closing and bag dispatch is also attached as Annexure-I to assist the Parcel Hubs staff.

It is requested that instructions may be issued to all Incharge/ Supervisor of the operative offices to so that the new bag closing pattern may be implemented. Further, it is also requested that the Yellow Parcel Bag label with Parcel Barcode series is also required to be arranged by the Circle/Region/Division to its Parcel Hubs.

For any query of clarification please write to Parcel Directorate on parceldirectorate@indiapost.gov.in or parceldte@gmail.com .

Revised Bag pattern will be commenced w.e.f. 07.10.2022.

Encl: As above.

(Ajay Kumar Roy)

**Chief General Manager** 

Copy to:

- 1) Member (Operations), Dak Bhawan, New Delhi-110001
- 2) DDG (MO), Dak Bhawan, New Delhi-110001 3) Head Parcel Operations- All Circles for information and necessary
- action.

F. No. 27-27/2021-PD dated 03.10.2022

Page 3|3

# Standard Operating

### Procedure

### For

# Facility Profiling,

### **DWS Transactions &**

## Common bag closing

#### Standard Operating Procedure for Facility Profiling

Facility Profiling is used to maintain the master data and pin ranges for DWS/PNOP machines sorting. These pin ranges data will be uploaded into DWS/PNOP machines and according to these pin ranges, Workstations & bins will be allocated to articles while scanning

This can be done by following below said procedure:

- 1. Facility Profiling Master Data Maintenance To mark facility ID as "DWS" / "PNOP".
- 2. Facility Profiling Pincode Mapping Mapping of facility ID for which bag to be closed.

#### Facility Profiling Master Data Maintenance

To get the System assisted sorting, first a Facility ID should be marked as "DWS" / "PNOP".

Menu: ZMOFP\_MAS, ROLE: FAC\_PROFILING. Preferably at Divisional Level.

- a. DWS Offices in which Dynamic Weighment System was implemented
- PNOP Offices in which Dynamic Weighment System not implemented but require the System assistant sorting feature.

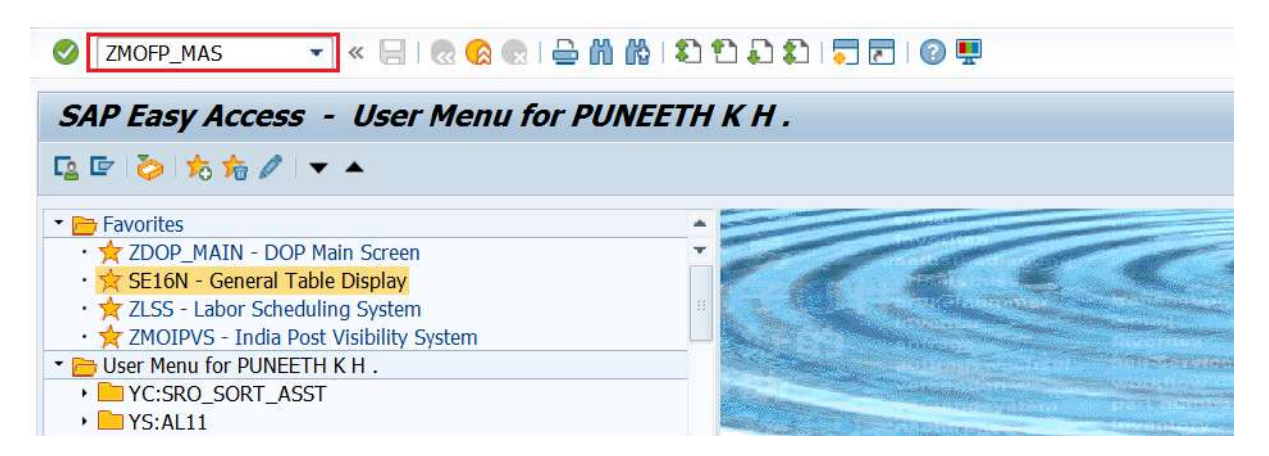

Type "ZMOFP\_MAS"

| ng Master Data M | Maintainance                      |
|------------------|-----------------------------------|
|                  |                                   |
|                  |                                   |
| SP21308000650    | Mysuru NSH                        |
|                  | ng Master Data I<br>sp21308000650 |

DWS / PNOP: As per the preference selects "DWS" / "PNOP".

Execute.

| Facility Profiling Master Data Maintainance                                                  |     |
|----------------------------------------------------------------------------------------------|-----|
|                                                                                              |     |
| c <sub>4</sub> Execute (F8)                                                                  |     |
| Facility ID     SP21308000650       ODWS     PNOP       Delete     Delete Facility Profiling |     |
|                                                                                              |     |
| Mysuru NSH is maintained as DWS office                                                       | SAP |

Message will be shown in the screen with type of Office.

| Facility Profiling Master Data Maintainance |               |            |  |
|---------------------------------------------|---------------|------------|--|
|                                             |               |            |  |
| Selection screen                            |               |            |  |
| Facility ID                                 | SP21308000650 | Mysuru NSH |  |
| ODWS                                        |               |            |  |
| OPNOP                                       |               |            |  |
| <ul> <li>Delete</li> </ul>                  |               |            |  |
| Delete Facility Profiling                   |               |            |  |

Delete: This deletes only the Office name from DWS / PNOP mapping.

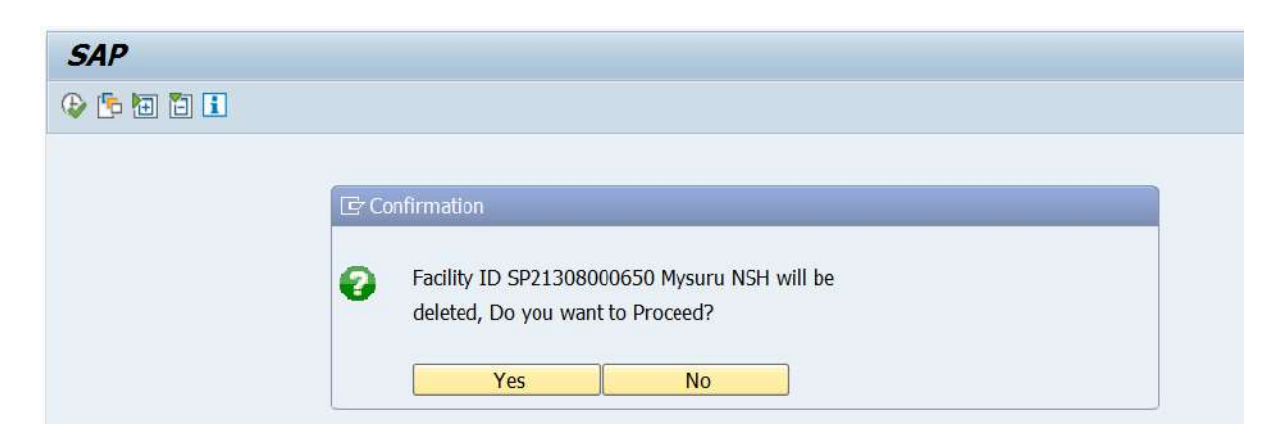

Confirmation popup will be shown in the screen. Click on "Yes" to proceed.

| Deleion completed successfully for Mysuru NSH | SAP |
|-----------------------------------------------|-----|

Message will be shown after deletion.

#### **Delete Facility Profiling**

| Facility Prof                                             | filing Master Data N | Maintainance |  |
|-----------------------------------------------------------|----------------------|--------------|--|
| Q                                                         |                      |              |  |
| Selection screen                                          |                      |              |  |
| Facility ID                                               | PH21250000761        | Gulbarga PH  |  |
| ODWS<br>OPNOP                                             |                      |              |  |
| <ul> <li>● Delete</li> <li>✓ Delete Facility P</li> </ul> | rofiling             |              |  |

Delete Facility Profiling: First select "Delete" and select "Delete Facility Profiling. This deletes both office Name mapping from "DWS" / "PNOP" and facility profiling already done.

| Facility Prof              | iling Master Data M | <i>laintainance</i> |  |
|----------------------------|---------------------|---------------------|--|
| ٩                          |                     |                     |  |
| Selection screen           |                     |                     |  |
| Facility ID                | PH21250000761       | Gulbarga PH         |  |
| ODWS                       |                     |                     |  |
| OPNOP                      |                     |                     |  |
| <ul> <li>Delete</li> </ul> |                     |                     |  |
| Delete Fadility P          | rofiling            |                     |  |

Execute.

2. Facility Profiling Pincode Mapping -

After completing "Facility Profiling Master Data Maintenance", this option is to be used.

This option is used to make the CSI system to understand the mapping of Pincode with Destination office (ie. Offices to which this Facility ID is proposing to close the bag)

By using this option, Facility Profiling can be done for a particular facility ID and Set.

Menu: ZFAC\_PROFILING, Role: FAC\_PROFILING

| 🖉 ZFAC_PROFILING 🔹 🔍 📃 I 🗟 😪 I 🚔           | 前前:11111111111111111111111111111111111                                                                           |
|--------------------------------------------|----------------------------------------------------------------------------------------------------|
| SAP Easy Access - User Menu for P          | DUNEETH K H .                                                                                                    |
| G 🖻 🏷 📩 👘 🖉 🔻 🔺                            |                                                                                                    |
| 🝷 🛅 Favorites                              |                                                                                                    |
| • 🚖 ZDOP_MAIN - DOP Main Screen            | •                                                                                                    |
| • 🚖 SE16N - General Table Display          |                                                                                                    |
| • 🚖 ZLSS - Labor Scheduling System         | H Constraints and the second second second second second second second second second second second second second |
| • 📩 ZMOIPVS - India Post Visibility System |                                                                                                    |
| User Menu for PUNEETH K H .                | Contraction of the second second second second second second second second second second second second second s  |
| YC:SRO_SORT_ASST                           | A CONTRACTOR OF A CONTRACTOR OF A CONTRACTOR OF A CONTRACTOR OF A CONTRACTOR OF A CONTRACTOR OF A CONTRACTOR OF  |
|                                            |                                                                                                    |

#### Type ZFAC\_PROFILING

| × ·                        |                      |  |
|----------------------------|----------------------|--|
|                            |                      |  |
| Source Fadlity ID PH212    | 50000761 Gulbarga PH |  |
| Bag Type                   | Parcel 🗾             |  |
| Set Number                 | Speed Post           |  |
| Display/Delete Data        | Registered           |  |
| ODirect Upload             | Parcel               |  |
| C Excel Upload             |                      |  |
| O Diantas Cinata ata a dan |                      |  |

Source Facility ID: Based on the user login credentials and role assignment, a user can configure the facility ID eg. DO user with FAC\_PROFILING role can do facility profiling for any office under their control.

Bag Type: Configuration can be done for each Bag Type (Parcel / Speed Post / Registered / Parcel), separately.

- a. Excel Upload: Facility Profiling mapping can be uploaded from "Excel" in the prescribed format.
- b. Direct Upload: Facility Profiling mapping by single entry posting.
- c. Display / Delete Data: To View / Delete already mapped data.
- d. Display Single pincode: Gridview will display Destination office with Pincode, which can be used to upload in DWS machine.

| Facility Profilin     | ng Pin Range I | Марр   | oing        |
|-----------------------|----------------|--------|-------------|
| Ð                     |                |        |             |
| Source Facility ID    | PH2125000076   | L      | Gulbarga PH |
| Вад Туре              |                | Parcel | •           |
| Set Number            |                | GEN1   | -           |
| Display/Delete Data   | l.             | GEN1   |             |
| ODirect Upload        |                |        |             |
| OExcel Upload         |                |        | -           |
| ODisplay Single pinco | des            |        |             |

Facility profiling need to be done for each SET separately. By this, each set can handle different type of articles (Speed / RL / Parcel). If all sets are handling same type of articles for each Set, same data must be uploaded.

#### a. <u>Excel Upload</u>

| Facility Profiling Pin Rang      | ne Mapping                                   |
|----------------------------------|----------------------------------------------|
| •                                |                                              |
|                                  |                                              |
| Source Facility ID PH2125000     | 0761 Gulbarga PH                             |
| Bag Type                         | Speed Post                                   |
| Set Number                       | GEN1 💌                                       |
| ODisplay/Delete Data             |                                              |
| ODirect Upload                   |                                              |
| <ul> <li>Excel Upload</li> </ul> |                                              |
| ODisplay Single pincodes         |                                              |
|                                  |                                              |
| File name                        | D:\Testing\AMPC\28032022\Workatation_SP.xlsx |

### Prepare data in the format mentioned in the below said templates.

| Work Station | Bin Number | Destination Office Facility ID |
|--------------|------------|--------------------------------|
| AA           | 1          | PH11250000761                  |
| AB           | 2          | PH11450000761                  |
| AC           | 3          | PH11550000761                  |
| AA           | 4          | PH12250000761                  |
|              |            |                                |

| achity Protiling Pin Ra   | inge mapping                               |
|---------------------------|--------------------------------------------|
|                           |                                            |
| Execute (F8)              |                                            |
| Source Facility ID PH2125 | 0000761 🗍 Gulbarga PH                      |
| Вад Туре                  | Speed Post 🔹                               |
| Set Number                | GEN1 -                                     |
| Display/Delete Data       |                                            |
| Direct Upload             |                                            |
| Excel Upload              |                                            |
| Display Single pincodes   |                                            |
|                           |                                            |
|                           | Dullaskan AMDO 20022000 Manufacture Coulor |

Select the file and Execute.

| 🗹 Data upd | ated successfully |  |  | 11000 | SUD |  |  |
|------------|-------------------|--|--|-------|-----|--|--|

Message will display as "Data updated successfully.

#### b. Direct Upload

| Facility Profilin                 | g Pin Range M     | Aapping | 7                                                                                                    |   |       |
|-----------------------------------|-------------------|---------|----------------------------------------------------------------------------------------------------|---|-------|
| Ð                                 |                   |         |                                                                                                    |   |       |
| Source Facility ID                | PH21250000761     | Gulb    | arga PH                                                                                                    |   |       |
| Bag Type                          |                   | Parcel  | •                                                                                                    |   |       |
| Set Number                        |                   | GEN1    | -                                                                                                    |   |       |
| ODisplay/Delete Data              |                   |         |                                                                                                    |   |       |
| <ul> <li>Direct Upload</li> </ul> |                   |         |                                                                                                    |   |       |
| OExcel Upload                     |                   |         |                                                                                                    |   |       |
| ODisplay Single pinco             | des               |         |                                                                                                    |   |       |
|                                   |                   |         |                                                                                                    |   |       |
|                                   |                   |         |                                                                                                    |   | <br>_ |
| Work Station(AA-ZZ)               |                   | AA      |                                                                                                    |   |       |
| Bin Number(1-99)                  | Teamingravite and | 1       | E anno a series a series a series a series a series a series a series a series a series a series a series a ser |   | -     |
| Destination Fadility ID           | PH2115            | 0000761 | Bengaluru Parcel Hu                                                                                             | ) |       |

Select "Direct Upload"

Execute

Work station: From AA to ZZ.

Bin Number : From 0 to 99.

Destination Facility ID : Enter the Facility ID (Search option available).

| Source Facility ID    | PH21250000761 | Gul                           | barga PH                                                                                                    |  |  |
|-----------------------|---------------|-------------------------------|----------------------------------------------------------------------------------------------------|--|--|
| Bag Type              |               | Parcel                        | -                                                                                                    |  |  |
| Set Number            |               | GEN1                          | -                                                                                                    |  |  |
| Display/Delete Data   |               |                               |                                                                                                    |  |  |
| Direct Upload         |               |                               |                                                                                                    |  |  |
| Excel Upload          |               |                               |                                                                                                    |  |  |
| Display Single pincod | les           |                               |                                                                                                    |  |  |
|                       |               |                               |                                                                                                    |  |  |
|                       |               |                               |                                                                                                    |  |  |
| Work Station(AA-ZZ)   | 1             | AA                            |                                                                                                    |  |  |
| Bin Number(1-99)      |               | 1                             |                                                                                                    |  |  |
|                       |               | A DESCRIPTION OF THE OWNER OF | and an other states and states and stat |  |  |

Execute.

| Bin Number(1-99)        | 1             |                      |  |
|-------------------------|---------------|----------------------|--|
| Destination Facility ID | PH21150000761 | Bengaluru Parcel Hub |  |
|                         |               |                      |  |
|                         |               |                      |  |
|                         |               |                      |  |
|                         |               |                      |  |
|                         |               |                      |  |
|                         |               |                      |  |
|                         |               |                      |  |
|                         |               |                      |  |

Message will displayed "Data Updated successfully.

#### c. <u>Display/Delete Data.</u>

| Facility Profilin     | ng Pin Range I | Mapping    |   |
|-----------------------|----------------|------------|---|
| >                     |                |            |   |
|                       |                |            |   |
| Source Facility ID    | PH2125000076   | Gulbarga F | н |
| Bag Type              |                | Parcel 🔹   |   |
| Set Number            |                | GEN1 🔻     |   |
| Oisplay/Delete Data   |                |            |   |
| ODirect Upload        |                |            |   |
| OExcel Upload         |                |            |   |
| ODisplay Single pinco | des            |            |   |

Select "Display/Delete Data.

| Facility Profilin      | g Pin Range I | Марр   | oing       |    |  |  |     |  |
|------------------------|---------------|--------|------------|----|--|--|-----|--|
| Ð                      |               |        |            |    |  |  |     |  |
|                        | 195           |        |            |    |  |  | 191 |  |
| Source Facility ID     | PH21250000761 | -      | Gulbarga F | PH |  |  |     |  |
| Bag Type               |               | Parcel | -          |    |  |  |     |  |
| Set Number             |               | GEN1   | -          |    |  |  |     |  |
| Oisplay/Delete Data    |               |        |            |    |  |  |     |  |
| ODirect Upload         |               |        |            |    |  |  |     |  |
| OExcel Upload          |               |        |            |    |  |  |     |  |
| ODisplay Single pincor | des           |        |            |    |  |  |     |  |
|                        |               |        |            |    |  |  |     |  |

Execute.

#### C. (i). Delete

|   | Facility Prof                      | acility Profiling Pin Range Mapping |          |    |     |           |            |                |                      |               |                    |               |       |
|---|------------------------------------|-------------------------------------|----------|----|-----|-----------|------------|----------------|----------------------|---------------|--------------------|---------------|-------|
| 9 | 🎚   🔜 🕞   🚊 🧧 🍞   🕮 🖧 🚯   📅 Delete |                                     |          |    |     |           |            |                |                      |               |                    |               |       |
|   | III TD                             | Cat Number                          | D T      | MC | DN  | Frame Dim | To Discode | Destination Of | Destination Deep     | Current of Du | Currents of states | Cate of Times | Curre |
|   | Facility ID                        | Set Number                          | Bag Type | W5 | BIN | From Pin  | To Pincode | Desunation OfC | Desunation Desc      | Created By    | Created date       | Cried Time    | Sync  |
|   | PH21250000761                      | GEN1                                | PP       | AA | 1   | 560000    | 562999     | PH21150000761  | Bengaluru Parcel Hub | 10035642      | 30.03.2022         | 14:07:36      |       |
|   | PH21250000761                      | GEN1                                | PP       | AA | 1   | 563000    | 563999     | PH21150000761  | Bengaluru Parcel Hub | 10035642      | 30.03.2022         | 14:07:36      |       |
|   | PH21250000761                      | GEN1                                | PP       | AA | 1   | 572000    | 572999     | PH21150000761  | Bengaluru Parcel Hub | 10035642      | 30.03.2022         | 14:07:36      |       |

Select the row which to be deleted.

|   | acility Profiling Pin Range Mapping |            |         |      |      |           |            |                 |                      |            |              |                  |  |
|---|-------------------------------------|------------|---------|------|------|-----------|------------|-----------------|----------------------|------------|--------------|------------------|--|
| 9 |                                     | 7          | 4 🚯     | ٣D   | elet | e         |            |                 |                      |            |              |                  |  |
|   | Eacliby ID                          | Cot Number | Pag Tur | - MC | DN   | From Din  | To Dincodo | Destination Ofe | Destination Dess     | Created Bu | Crosted date | Crtad Time Crine |  |
|   |                                     | Set Number | bag iyp | e ws | DIN  | FIOIT PIT | TO PINCOde | Desunation Orc  | Desunation Desc      | Created by | Created date | Cited Time Sync  |  |
|   | PH21250000761                       | GEN1       | PP      | AA   | 1    | 560000    | 562999     | PH21150000761   | Bengaluru Parcel Hub | 10035642   | 30.03.2022   | 14:07:36         |  |
|   | PH21250000761                       | GEN1       | PP      | AA   | 1    | 563000    | 563999     | PH21150000761   | Bengaluru Parcel Hub | 10035642   | 30.03.2022   | 14:07:36         |  |
|   | PH21250000761                       | GEN1       | PP      | AA   | 1    | 572000    | 572999     | PH21150000761   | Bengaluru Parcel Hub | 10035642   | 30.03.2022   | 14:07:36         |  |
|   |                                     |            |         |      |      |           |            |                 |                      |            |              |                  |  |

#### Select Individual Row

| 1 | Facility Profiling Pin Range Mapping |                |           |      |       |          |            |                 |                  |            |              |                 |
|---|--------------------------------------|----------------|-----------|------|-------|----------|------------|-----------------|------------------|------------|--------------|-----------------|
| 9 |                                      | <b>- 7</b>   д | 4 🚯       | ٣D   | elete | 9        |            |                 |                  |            |              |                 |
| B | Facility ID                          | Set Number     | r Bag Typ | e WS | BN    | From Pin | To Pincode | Destination Ofc | Destination Desc | Created By | Created date | Crted Time Sync |
|   | PH2125000076:                        | GEN1           | SP        | AA   | 1     | 504000   | 505000     | SP11150000650   | Warangal NSH     | 10035642   | 01.04.2022   | 10:11:49        |
|   | PH2125000076:                        | I GEN1         | SP        | AA   | 1     | 505001   | 505999     | SP11150000650   | Warangal NSH     | 10035642   | 01.04.2022   | 10:11:49        |
|   | PH2125000076:                        | I GEN1         | SP        | AA   | 1     | 506000   | 506999     | SP11150000650   | Warangal NSH     | 10035642   | 01.04.2022   | 10:11:49        |
|   | PH2125000076:                        | I GEN1         | SP        | AA   | 2     | 500000   | 503000     | SP11250000650   | Hyderabad NSH    | 10035642   | 01.04.2022   | 10:11:49        |
|   | PH2125000076                         | I GEN1         | SP        | AA   | 2     | 503001   | 503322     | SP11250000650   | Hyderabad NSH    | 10035642   | 01.04.2022   | 10:11:49        |
|   | PH2125000076                         | I GEN1         | SP        | AA   | 2     | 503323   | 503999     | SP11250000650   | Hyderabad NSH    | 10035642   | 01.04.2022   | 10:11:49        |
|   | PH2125000076                         | I GEN1         | SP        | AA   | 2     | 508000   |            | SP11250000650   | Hyderabad NSH    | 10035642   | 01.04.2022   | 10:11:49        |
|   | PH2125000076:                        | GEN1           | SP        | AA   | 2     | 508001   | 508999     | SP11250000650   | Hyderabad NSH    | 10035642   | 01.04.2022   | 10:11:49        |
| _ | PH2125000076:                        | GEN1           | SP        | AA   | 2     | 509000   | 509999     | SP11250000650   | Hyderabad NSH    | 10035642   | 01.04.2022   | 10:11:49        |

Select all Rows.

Click on "Delete".

#### d. Display Single Pincode:

| Facility Profilin    | ng Pin Range I | Mapping    |      |  |
|----------------------|----------------|------------|------|--|
| ©∕                   |                |            |      |  |
| Course Facility ID   | DU21250000761  | Culharaa   | NL I |  |
| Bag Type             | PH21250000761  | Speed Post |      |  |
| Set Number           |                | GEN1 ·     |      |  |
| ODisplay/Delete Data |                |            |      |  |
| ODirect Upload       |                |            |      |  |
| OExcel Upload        |                |            |      |  |
| Display Single pince | ides           |            |      |  |
| 6                    |                |            |      |  |

Execute.

| Facility Pr               | Facility Profiling Pin Range Mapping |          |    |    |          |                    |              |  |  |
|---------------------------|--------------------------------------|----------|----|----|----------|--------------------|--------------|--|--|
| 9 😫 📮 🔽   🚱   🚵   🔛 🕼   🎟 |                                      |          |    |    |          |                    |              |  |  |
| Facility ID               | Set Number                           | Bag Type | MS | RN | From Din | Destination Office | Dest Dec     |  |  |
| PH21250000761             | GEN1                                 | SP       | AA | 1  | 504000   | SP11150000650      | Warangal NSH |  |  |
| PH21250000761             | GEN1                                 | SP       | AA | 1  | 504001   | SP11150000650      | Warangal NSH |  |  |
| PH21250000761             | GEN1                                 | SP       | AA | 1  | 504002   | SP11150000650      | Warangal NSH |  |  |
| PH21250000761             | GEN1                                 | SP       | AA | 1  | 504003   | SP11150000650      | Warangal NSH |  |  |
| PH21250000761             | GEN1                                 | SP       | AA | 1  | 504004   | SP11150000650      | Warangal NSH |  |  |
| DUD IDECCODEL             | 00000                                |          |    |    | E0.400E  |                    |              |  |  |

This will display Facility Profiling mapping for each pin code. This will help the field units to upload the facility profiling in DWS system.

#### Dynamic Weighment System & System assistant sorting feature.

Procedure to use DWS feature in offices where it is implemented

Menu: ZMODWS, Role: IPVS Operator (YS: MOIPVS\_OPERATOR).

| SAP Easy Access - User Menu for F                | PUNEETH K H .                                                                                                    |
|--------------------------------------------------|----------------------------------------------------------------------------------------------------|
| 🕼 🔄 🏷 🎋 🖉 🔻 🔺                                    |                                                                                                    |
| Favorites                                        |                                                                                                    |
| <ul> <li>ŻZDOP_MAIN - DOP Main Screen</li> </ul> |                                                                                                    |
| • 🚖 SE16N - General Table Display                |                                                                                                    |
| • 📩 ZLSS - Labor Scheduling System               | H                                                                                                    |
| • 📩 ZMOIPVS - India Post Visibility System       |                                                                                                    |
| • Diser Menu for PUNEETH K H .                   | and the second second se |
|                                                  |                                                                                                    |

Type "ZMODWS"

India Post visibility system for DWS has the following transactions.

- 1. Bag Receive Receive the incoming bags for this the office.
- Bag Open Apart from the existing Bag Open option, workstation ID(Sorting Table) and Destination office of the articles received will now be displayed against each article/item.
- 3. Add Articles to Bag New feature. When articles are received/scanned, it will show the BIN (Pigeonhole) number and the Destination.
- 4. Bag Close After selecting the Bag Type and Destination based on "Bag Open" and "Add Articles to Bag", all articles for that Bag type and Destination will be displayed.

| DWS/PNOP - Main Screen                                                                                                    |                                                                                                    | User name: PUNEETH K H .                                                                                                    |                                                                                                    |                                                                                                    |  |  |  |
|----------------------------------------------------------------------------------------------------|----------------------------------------------------------------------------------------------------|----------------------------------------------------------------------------------------------------|----------------------------------------------------------------------------------------------------|----------------------------------------------------------------------------------------------------|--|--|--|
| Transactions         Reports           Bags Receive         Bags Received           Bag Open         Articles Received           Add articles to Bag         Articles Received           Bags Dispatch         Bags Dispatch           Bags Dispatch         Bag Dispatch           Insured Article Verification         Bag Discrepancy           Deposit Bag Close         Office Abstract           Consolidate Abstract         Insured Article Late Bags           Transmission Analysis         Set Discrepancy           Bags Discrepancy         Bags Discrepancy | Forms<br>Print Bags Receive Report<br>Print Bags Dispatch Report<br>Print Bags Dispatch Report<br>Print Mail List | Bag Miscellaneous<br>Capture Bag Damage<br>Report Bag Lost<br>Set Bag Priority<br>Bag Barcode Change<br>Capture Carrie Dispatch<br>Bag Deletion<br>DB Set Change<br>Change Bag Status<br>Unlock Bag ID | Article Miscellaneous<br>Set Article Priority<br>Capture Article Damage<br>Article Barcode Change<br>Report Article Lost<br>Article Destination Pincode Change<br>Report Article Found<br>Article Type Modification<br>Altering an Opened Bag<br>Electronic Proof Of Delivery<br>Recall Article Label Generation | Tracking Information<br>Bag Tracking<br>Bag Tracking (3 Months)<br>Article Tracking OER<br>Article Tracking |  |  |  |

#### a) Bag Receive

Select Bag Receive.

| Receive Header Details                                                                                      |                  |                                          |        |                  |              |                        |           |      |        |       |                      |               |               |           |       |
|----------------------------------------------------------------------------------------------------|------------------|------------------------------------------|--------|------------------|--------------|------------------------|-----------|------|--------|-------|----------------------|---------------|---------------|-----------|-------|
| Office ID     PH21350000753  Schedule ID     MO     Schell RTD     1616     Actual Animal Date     01042022 | Mysuru<br>— Actu | a PH                                     | 07:52  | Set (3           | en 1<br>Hire |                        |           |      |        |       |                      |               |               |           |       |
| Bag ID CBK2156365412                                                                                        |                  | Weight                                   |        | 1.000-           | . 1          | Entre                  |           |      |        |       |                      |               |               |           |       |
|                                                                                                    |                  | 1.1.1.1.1.1.1.1.1.1.1.1.1.1.1.1.1.1.1.1. | Ba     | g Repeive        |              | () - 2005 (2007)       |           |      |        | _     | _                    |               |               |           |       |
| Expected Bags                                                                                               |                  |                                          | 1      | Legacy Bag Rece  | ive          |                        |           |      |        |       | ed Bags              |               |               |           |       |
| View TStandard View TStandard View                                                                          | Exond            |                                          |        | To Office ID:    | PH213        | 50000763               |           | Mys  | uru PH | 1     | Standard View1 +     | Orint Margine | Front -       |           |       |
| Phil Velski                                                                                                 | the second       | 8                                        |        | Bag ID:          | C8K21        | 56365412               |           |      |        |       |                      | Print VEI SKA | Copin a       | Design of | 0     |
| Schedule III                                                                                                | AAAA LISC ILL    | cag in                                   |        | * Weight:        | Almer        | 2000                   |           | Town | 21600  | 00761 | Chedule ID           | Mar List ID   | Dag ILI       | bag iype  | : Uer |
| MMS_TALAKAD_TRAINING                                                                                        | 3091             | CBK0001236897                            | P      | Schedule ID:     | BANK F       | RTC_1818               | 1         | Ph   | 01500  | ourei | MS_YELANDUR_TRAINING | •             | CBK5005688846 | Parcel    | NT    |
| MMS_TALAKAD_TRAINING                                                                                        | 2833             | CBK0001239875                            | P *    | Bag Destination: | Receive      | ed At Destinat *       |           |      |        |       |                      |               |               |           |       |
| MMS_MAHADESHWARAMALAI_TRAINING                                                                              | 1714             | CEK0001789003                            | P      | Daneive          | Cannol       | 6                      |           |      |        |       |                      |               |               |           |       |
| MMS_MAHADESHWARAMALAI_TRAINING                                                                              | 1716             | CBK0001789006                            | P      | Novaire          | Canva        | 9)                     |           |      |        |       |                      |               |               |           |       |
| MMS_MAHADESHWARAMALAI_TRAINING                                                                              | 1722             | CBK0001789007                            | P      |                  |              |                        |           |      |        |       |                      |               |               |           |       |
| MMS_MAHADESHWARAMALAI_TRAINING                                                                              | 1724             | CBK0001789008                            | P      |                  |              |                        |           |      | -      |       | 1.5                  |               |               |           |       |
| MMS_MAHADESHWARAMALAI_TRAINING                                                                              | 1726             | CBK0001789011                            | Parcel | Town Delive      | ну           | Mahadeshwara Malai S.O | Mysuru PH | 13   |        |       |                      |               |               |           |       |
| MMS_MAHADESHWARAMALAI_TRAINING                                                                              | 1718             | CBK0001789013                            | Parcel | Non Town E       | Delivery     | Mahadeshwara Malai S D | Mysuru PH |      |        |       |                      |               |               |           |       |
| MMS_MAHADESHWARAMALAI_TRAINING                                                                              | 1703             | CBK0001789014                            | Parcel | Non Town (       | elvery       | Mahadeshwara Malai S O | Mysuru PH | 1    |        |       |                      |               |               |           |       |
| MMS_MAHADESHWARAMALAL_TRAINING                                                                              | 1704             | CEK0001789015                            | Parcel | Non Town E       | civery       | Mahadeshwara Malai 5 D | Mysoru PH |      | -      |       |                      |               |               |           |       |
|                                                                                                    |                  |                                          |        |                  |              |                        |           |      |        | Cou   | nt 1 Weight 1.000 M  | <u>ps</u>     |               |           |       |

Select Destination Office and Enter Weight.

Click on Receive.

#### a) <u>Bag Open</u>

In this option, for each article number, the system will show the Workstation ID and Destination office, based on the Facility Profile mapping.

| Sag Details                                                                   |                |                   |                  |                                         |              |             |             |                        |             |             |              |                    |             |              |              |
|-------------------------------------------------------------------------------|----------------|-------------------|------------------|-----------------------------------------|--------------|-------------|-------------|------------------------|-------------|-------------|--------------|--------------------|-------------|--------------|--------------|
| Office ID PH21350<br>Bag ID CBK5005<br>Source Yelandur                        | 688846<br>S.O  |                   | Mysuru<br>Baga r | IPH<br>ready to Open<br>of By Jest212 F |              |             |             |                        | Set [GEI    | NI .        |              |                    |             |              |              |
| Article Number<br>Artilce Number CK7250<br>Destination Office<br>Work Station | 58201IN        |                   | Noed             | s<br>to Handle in IPV:                  | s (Pincode n | ot mapped i | ı facilty p | rofiling)              |             |             |              |                    |             |              |              |
| Expected Articles                                                             |                |                   |                  |                                         |              |             | Scann       | ed Articles            |             |             |              |                    |             |              |              |
| View: [[Standard View]                                                        | • Export "     |                   |                  |                                         |              | Q.          | View        | [[Slandard View]       | •   Expe    | ort , Check | Append Ro    | w Insert Row Del   | ele Row     |              |              |
| Bag ID / Article Number                                                       | Booking Office | Article type      | Article Weight   | Receiver Pincode                        | Insured Flag | Priority    | В           | ag ID / Article Number | Facility ID | Description | Article type | Article/Bag Weight | To PIN code | Work station | Insured Flag |
| CK725068246IN                                                                 | Yelandur S.O   | Registered Parcel | 1,100            | 580003                                  |              |             | G           | K725068201IN           | Yelandur S  | 0           | Programmed   | 0,581              | 577428      |              |              |
| CK725068250IN                                                                 | Yelandur S.O   | Registered Parcel | 0,960            | 734101                                  |              |             |             |                        |             |             |              |                    |             |              |              |
|                                                                               |                |                   |                  |                                         |              |             |             |                        |             |             |              |                    |             |              |              |

Select Bag Open.

Scan the Received Bag number.

| Beg Details                                                                            |                                                                |                            |                              |                                                                                                    |                                                                                |                                                                                                    |                                                                                                    |                                                                         |                                                  |                             |          |             |
|----------------------------------------------------------------------------------------|----------------------------------------------------------------|----------------------------|------------------------------|----------------------------------------------------------------------------------------------------|--------------------------------------------------------------------------------|----------------------------------------------------------------------------------------------------|----------------------------------------------------------------------------------------------------|-------------------------------------------------------------------------|--------------------------------------------------|-----------------------------|----------|-------------|
| Office ID                                                                              | PH21350000763                                                  | Mysuni PH                  |                              |                                                                                                    | Set GEN1                                                                       |                                                                                                    |                                                                                                    |                                                                         |                                                  |                             |          |             |
| * Bag ID                                                                               | CBK8004183077                                                  | Dags ready to Open         |                              |                                                                                                    |                                                                                |                                                                                                    |                                                                                                    |                                                                         |                                                  |                             |          |             |
| Source                                                                                 | T Neracipure S O                                               | Created By 8               |                              |                                                                                                    |                                                                                |                                                                                                    |                                                                                                    |                                                                         |                                                  |                             |          |             |
| Article Number<br>Artiloe Number<br>Artiloe Type<br>Destination Office<br>Work Station | RK465488138IN<br>Registered Periodical<br>P021308116000<br>BC  | Enter<br>Ittigogud S.O     |                              |                                                                                                    |                                                                                |                                                                                                    |                                                                                                    |                                                                         |                                                  |                             |          |             |
|                                                                                        |                                                                |                            |                              |                                                                                                    |                                                                                |                                                                                                    |                                                                                                    |                                                                         |                                                  |                             |          |             |
| Expected Articles                                                                      | /ew] View                                                      |                            | -                            | Scanned Articles                                                                                                    | Export , Chec                                                                  | k Append Rr                                                                                                    | w inset Row Dele                                                                                                    | de Row.                                                                 |                                                  |                             |          |             |
| Expected Articles<br>View: [Standard<br>Bag ID / Artic                                 | /ten)                                                          | Weight Receiver Pincode Ir | By Priority                  | Scanned Articles                                                                                                    | Export , Char<br>Facility ID Description                                       | x Append Ro<br>Article type                                                                                       | w Inset Row Dele<br>Article/Bag Weight                                                                                                    | te Row<br>To PIN code                                                   | Work station                                     | Insured Filing              | Priority | Bag Destina |
| Expected Articles<br>View: [Standard<br>Bag ID / Artic                                 | Veni Viport .<br>• Number Booking Office Article type Article  | Weight Receiver Pincope Ir | Be<br>Isurec Filing Priority | Scanned Articles Veax [Standard View] Beg ID / Article Number OK724982357IN                                                                                                    | Export . Chec<br>Facility ID Description<br>T Narescure S O                    | k Append Ro<br>Article type                                                                                       | w Inset Row Dela<br>Arscle/Bag Weight<br>1.000                                                                                                    | te Row<br>To PIN code<br>570910                                         | Work station<br>BC                               | Insured Filing              | Priority | Bag Destra  |
| Expected Articles<br>View (Standard<br>Bag ID / Artic                                  | /emi Export ,<br>Number Booking Office Article type Article    | Weight Receiver Pincone Ir | By Insured Fileg   Priority  | Scanned Articles<br>View (Standard View)<br>Eleg ID / Article Number<br>CK724982337/W<br>CK405488040IN                                                                                                    | Export , Onec<br>Facility ID Description<br>T Natespure S.O.                   | Article type<br>Article type<br>Registered<br>PARCEL +                                                            | w Incert Row Date<br>Article/Bag Weight<br>1.000<br>0.000                                                                                                    | te Row<br>To FIN code<br>570910<br>570910                               | Work station<br>BC<br>BC                         | Insured Filing              | Priority | Bag Destina |
| Expected Articles<br>View (Standard<br>Bag ID / Articles                               | /end • Export .<br>Funder Booking Office Article type Article  | Weight Receiver Pincone Ir | Ex<br>Isured Fileg Priority  | Scanned Articles<br>View: [Standard View]<br>Eligi ID7 Article Number<br>CH724982337/W<br>CH405488040IW<br>CB4003114/370                                                                                                    | Therespore S O                                                                 | Addentiate type<br>Addicte type<br>Registered<br>PARCEL +<br>Bag                                                  | w Incert Row Date<br>Article Bag Weight<br>1,000<br>0,000<br>7,000                                                                                                    | te Row<br>To FIN code<br>570910<br>570910                               | Work station<br>BC<br>BC                         | Insured Fing<br>단<br>다<br>당 | Priority | Bag Destro  |
| Expected Articles<br>View (Standard<br>Bag ID / Articles                               | ven Ven Kooking Office Article type Article                    | Weight Receiver Pincade II | Surec Filing Priority        | Scenned Articles<br>Veax: [Standard View]<br>Eig ID: Article Number<br>OK724482337/M<br>CH405488042IN<br>CBH003184370<br>EH4054824814                                                                                                    | Export , Chec<br>Facility D Description<br>T Namespure S O     T Namespure S O | x Append Ro<br>Article type<br>Parcel +<br>Bag<br>SPEED. +                                                        | Article Bag Weight<br>1,000<br>8,000<br>7,000<br>9,009                                                                                                    | te Row<br>To FIN code<br>570910<br>570910<br>570910                     | Work station<br>BC<br>BC                         | Insured Fing                | Priority | Bag Destina |
| Expected Articles<br>View: [Standard<br>Bag ID / Arbb                                  | /renj v Export ,<br>Number Booking Office Article type Article | Weight Receiver Pincade Ir | BA<br>Isurec Filing Pricety  | Scenned Articles<br>View [Standard View]<br>ERG (D) Article Number<br>CH4054880401N<br>CH4054880401N<br>CH4054880401N<br>EH4054880401S<br>EH4054880401S                                                                                                    | Export , Onec<br>Facility D Description<br>T Namespure S O<br>T Namespure S O  | Append Rr     Article type     Yappend R     Yappend R     Yappend     PARCEL +     Bag     SPEED. +     SPEED. + | Article Bag Weight<br>1,000<br>5,000<br>7,000<br>9,009<br>9,009                                                                                                    | te Row<br>To FIN code<br>570910<br>570910<br>570910<br>570910           | Work station<br>BC<br>BC<br>BC<br>BC             | Insured Fing                | Priority | Bag Destina |
| Expected Articles                                                                      | /end • Export .<br>Fumber Booking Office Article type Article  | Weight Receiver Pincade II | Sured Fing Priority          | Scenerd Articles<br>Vaar (Slandard View)<br>Eig (D./ Andek Number<br>CH724932337/N<br>CH4054830407<br>Eh405483047<br>Eh405483047<br>Eh405480047<br>Eh405480047<br>Eh4054800047<br>Eh405480000000000000000000000000000000000 | Export , Onec<br>Facility ID Description<br>T Namespure S O<br>T Namespure S O | Append Rr      Article type     Logour ud     PARCEL =     Eng     SPEED =     SPEED =     REO(3 =                | Article:Bag Weight<br>1,000<br>7,000<br>9,000<br>9,0000<br>9,0000<br>9,0000<br>9,0000<br>9,0000<br>9,0000<br>9,00 | te Row<br>To FIN code<br>570919<br>570919<br>570919<br>570919<br>570919 | Work station<br>BC<br>BC<br>BC<br>BC<br>BC<br>BC | Insured Fing                | Priority | Bag Destina |

Scan Article number.

Destination office and workstation ID will be displayed.

| Eag Details                                                                            |                                                               |                                                 |              |                                                                                   |                         |                                            |                                      |                                      |                      |              |          |            |
|----------------------------------------------------------------------------------------|---------------------------------------------------------------|-------------------------------------------------|--------------|-----------------------------------------------------------------------------------|-------------------------|--------------------------------------------|--------------------------------------|--------------------------------------|----------------------|--------------|----------|------------|
| Office ID     Bag ID     Source                                                        | PH21350000783<br>CBK5004183077<br>T Narsspure 5 D             | Nysuru PH<br>Baps ready to Open<br>Created By 0 |              |                                                                                   | Set GEN1                |                                            |                                      |                                      |                      |              |          |            |
| Article Number<br>Artilos Number<br>Artilos Type<br>Destination Office<br>Work Station | RK465488138IN<br>Registered Periodical<br>PO21308110000<br>BC | Enter<br>Ittigegud \$.0                         |              |                                                                                   |                         |                                            |                                      |                                      |                      |              |          |            |
| Expected Articles                                                                      |                                                               |                                                 |              | Scanned Articles                                                                  |                         |                                            |                                      |                                      |                      |              |          |            |
| View. [Gtandard                                                                        | View] • Export ,                                              |                                                 | 3.           | View; [Standard View]                                                             | - Export , Chec         | x Aspend Ro                                | w insert Row De                      | inte Rom                             |                      | _            |          |            |
| Bag ID / Artic                                                                         | le Number Booking Office Article type                         | Article Weight Receiver Pincode Insured F       | leg Priority | Beg ID / Article Number                                                           | Pacility ID Description | Article type                               | Article/Bag Weight                   | To PIN code                          | Work station         | Insured Flag | Priority | Dag Destin |
|                                                                                        |                                                               |                                                 |              | GK7248323378N                                                                     | T Narasipura 5.0        | Regulared.                                 | 144                                  | 570010                               | BC                   | E            |          |            |
|                                                                                        |                                                               |                                                 |              | <ul> <li>COMPANY STREAM STREAM</li> </ul>                                         |                         |                                            |                                      |                                      |                      |              |          |            |
|                                                                                        |                                                               |                                                 |              | CK48548334084                                                                     |                         | PARCEL -                                   | 0.00                                 | 570010                               | BC                   |              | C        |            |
|                                                                                        |                                                               |                                                 |              | C8K5003184376                                                                     | T Nerasigura S.O        | PARCEL -                                   | 0.00                                 | 570010                               | BC                   |              | 0        |            |
|                                                                                        |                                                               |                                                 |              | CK40546804084<br>CBK5003184376<br>EK405488084IN                                   | T Narasigura S.O        | PARCEL -<br>Bag<br>SPEED                   | 0.00<br>7.00<br>8.00                 | 570010<br>570010                     | BC<br>BC             |              |          |            |
|                                                                                        |                                                               |                                                 |              | CK405463040N4<br>CBK5003184370<br>EK405453004IN4<br>EK405459006IN4                | T Narasigura 5.0        | PARCEL -<br>Eng<br>SPEED<br>SPEED          | 5,00<br>7,00<br>8,00<br>6,00         | 570010<br>570010<br>570010           | BC<br>BC<br>BC       |              |          |            |
|                                                                                        |                                                               |                                                 |              | CK495463040IN<br>CBK5903184376<br>EK495493004IN<br>EK495493006IN<br>RK485400124IN | T Narasigura 5.0        | PARCEL -<br>Dag<br>SPEED<br>SPEED<br>REGIS | 8,00<br>7,00<br>8,00<br>8,00<br>9,00 | 570010<br>570010<br>570010<br>670010 | BC<br>BC<br>BC<br>BC |              |          |            |

There is an option available to update the article received without Pincode and to modify the available Pincode against the article scanned.

Based on the article number, the Destination office and workstation ID will be displayed.

To guide the user better, the status of the last scanned article will be shown in "Red" colour. Also, this information will be available on the Right-side Grid View.

If the user fails to update the Pincode, the same will not be available in the DWS bag handling. These should be handled through the existing Bag Closing.

| A DAY OF A DAY OF A D |                                      |                            |                      |              |              |         |                 |                         |
|----------------------------------------------------------------------------------------------------|--------------------------------------|----------------------------|----------------------|--------------|--------------|---------|-----------------|-------------------------|
| Office ID PH2<br>Bag ID CBK<br>ag received from Agra<br>Article Type PAF                                                                                                    | 350000763<br>2156365412<br>PH<br>DEL | Mysuru PH<br>PH30150000761 | i                    |              |              |         |                 |                         |
| te Number<br>Article Number CK5<br>tination Office<br>Work Station                                                                                                    | 16546578IN                           | Need to Hand               | lle in IPVS (Pir     | rcode blank) |              |         |                 |                         |
| rticle Details                                                                                                    | VI Enud                              |                            |                      |              |              |         |                 |                         |
| Weive it standard viewit                                                                                                    | LAPOR #                              |                            | I DOTATION AND AND A | he have      | Insured Flag | Printly | Bag Destination | Facility ID Description |
| Bag ID / Article Nur                                                                                                    | ber Article type                     | Article/Bag Weight         | To PIN code          | WORK Station | inverse rice | - nonty |                 | rucinty to bosonpron    |

Similarly, in "Legacy bag open", the Destination office and Workstation ID will be blank if booking data is missing.

| Legacy B                                                                              | ag Oper                                          | n                    |                            |             |              |              |          |                 |                         |    |
|---------------------------------------------------------------------------------------|--------------------------------------------------|----------------------|----------------------------|-------------|--------------|--------------|----------|-----------------|-------------------------|----|
| Bag Details                                                                           |                                                  |                      |                            |             |              |              |          |                 |                         |    |
| Office ID    Bag ID Bag received from    Article Type                                 | PH213500007<br>CBK54102123<br>Ajmer PH<br>PARCEL | 63                   | Nysuru PH<br>PH28150000761 |             |              |              |          |                 |                         |    |
| Article Number<br>Article Numbe<br>Article Type<br>Destination Office<br>Work Station | CK46548790<br>Registered F<br>PO21308110<br>BC   | 6IN<br>Yarcel<br>900 | Ittigegud S.O              |             |              |              |          |                 |                         |    |
| View: [Standard \                                                                     | /iew] •                                          | Export .             |                            |             |              | - 22         |          |                 |                         | 9. |
| Beg ID / Article                                                                      | Number Art                                       | icle type            | Article/Bag Weight         | To PIN code | Work station | Insered Flag | Priority | Bag Destination | Facility ID Description |    |
| CK465487906                                                                           | IN PAR                                           | CEL                  | 0,000                      | 570010      | BC.          |              | E        |                 |                         |    |

Update the Pin code for scanned article.

Destination office and Workstation ID will be displayed.

If the user fails to update the Pincode, the same will not be available in the DWS bag handling. These should be handled through the existing Bag Closing.

#### b) Add Article(s) to Bag

This option helps to identify the article for which Bin and Destination it relates.

Note: Articles received without Pincode will not be available in this processing. It should be handled in the existing Normal Closing Bag option.

| A         | dd Art                                                        | icle(s)                                               | to Bag                                                                                                    |                                                                                                    |                                                                                                    |                                                  |                                               |
|-----------|---------------------------------------------------------------|-------------------------------------------------------|----------------------------------------------------------------------------------------------------|----------------------------------------------------------------------------------------------------|----------------------------------------------------------------------------------------------------|--------------------------------------------------|-----------------------------------------------|
| have      | alaa Bababaa                                                  | fee Date                                              |                                                                                                    |                                                                                                    |                                                                                                    |                                                  |                                               |
| mv        | oice Articles                                                 | tor Bag                                               |                                                                                                    |                                                                                                    |                                                                                                    |                                                  |                                               |
|           | Source Office<br>Work Station                                 | BC V                                                  | 0783 M                                                                                                    | vsuru PH                                                                                                    |                                                                                                    |                                                  |                                               |
| Des<br>Ad | Article<br>Article Type<br>tination Office<br>Bin Number      | RK458789<br>Registered<br>PO21308110<br>06<br>Refresh | 897IN<br>1 Parcel<br>0000 Ittigegu                                                                                   | d S.O                                                                                                    |                                                                                                    |                                                  |                                               |
| Sca       | inned Article                                                 | s<br>(View)                                           | ÷                                                                                                    |                                                                                                    |                                                                                                    |                                                  |                                               |
| Vi        | ew: (Lotandard                                                | t Allewij                                             | Export 2                                                                                                    |                                                                                                    |                                                                                                    |                                                  |                                               |
| 1000      | Source                                                        | Set Number                                            |                                                                                                    |                                                                                                    |                                                                                                    |                                                  |                                               |
| -         |                                                               |                                                       | Article Number                                                                                                    | Article Type                                                                                                    | Destination                                                                                                    | Work station                                     | Bin Number                                    |
| -         | Mysuru PH                                                     | GEN1                                                  | Article Number<br>RK458789897IN                                                                                      | Article Type<br>Registered Parcel                                                                                                    | Destination<br>Ittigegud S.O                                                                                   | Work station<br>BC                               | Bin Number                                    |
|           | Mysuru PH<br>Mysuru PH                                        | GEN1<br>GEN1                                          | Article Number<br>RK458789897IN<br>RK458789818IN                                                                     | Article Type<br>Registered Parcel<br>Registered Parcel                                                                                     | Destination<br>Ittigegud S O<br>Ittigegud S O                                                                  | Work station<br>BC<br>BC                         | Bin Number<br>6<br>6                          |
|           | Mysuru PH<br>Mysuru PH<br>Mysuru PH                           | GEN1<br>GEN1<br>GEN1                                  | Article Number<br>RK458789897IN<br>RK458789818IN<br>EK458789870IN<br>EK458789840IN                                   | Article Type<br>Registered Parcel<br>Registered Parcel<br>Inland Speed Post Parcel<br>Inland Speed Post Parcel                             | Destination<br>Ittigegud S O<br>Ittigegud S O<br>Ittigegud S O                                                 | Work station<br>BC<br>BC<br>BC                   | Bin Number<br>6<br>6<br>6                     |
|           | Mysuru PH<br>Mysuru PH<br>Mysuru PH<br>Mysuru PH              | GEN1<br>GEN1<br>GEN1<br>GEN1<br>GEN1                  | Article Number<br>RK455789897IN<br>RK455789818IN<br>EK458789870IN<br>EK458789806IN<br>EK458789852IN                  | Article Type<br>Registered Parcel<br>Registered Parcel<br>Inland Speed Post Parcel<br>Inland Speed Post Parcel<br>Inland Speed Post Parcel | Destination<br>Ittigegud S.O<br>Ittigegud S.O<br>Ittigegud S.O<br>Ittigegud S.O<br>Ittigegud S.O               | Work station<br>BC<br>BC<br>BC<br>BC<br>BC       | Bin Number<br>0<br>0<br>0<br>0<br>0           |
|           | Mysuru PH<br>Mysuru PH<br>Mysuru PH<br>Mysuru PH<br>Mysuru PH | GEN1<br>GEN1<br>GEN1<br>GEN1<br>GEN1<br>GEN1          | Article Number<br>RK455789897IN<br>RK455789818IN<br>EK458789870IN<br>EK458789880IN<br>EK458789852IN<br>CK458789835IN | Article Type<br>Registered Parcel<br>Registered Parcel<br>Inland Speed Post Parcel<br>Inland Speed Post Parcel<br>Inland Speed Post Parcel | Destination<br>Ittigegud S.O<br>Ittigegud S.O<br>Ittigegud S.O<br>Ittigegud S.O<br>Ittigegud S.O<br>Mysuru H.O | Work station<br>BC<br>BC<br>BC<br>BC<br>BC<br>BC | Bin Number<br>6<br>6<br>6<br>6<br>6<br>6<br>7 |

Select Add Articles(s) to bag.

Scan Article numbers.

Destination office and Bin numbers are displayed for the Scanned article.

| A        | dd Art                                                                                          | icle(s)                                                                  | to Bag                                          |                                                                           |                                              |              |            |    |
|----------|-------------------------------------------------------------------------------------------------|--------------------------------------------------------------------------|-------------------------------------------------|---------------------------------------------------------------------------|----------------------------------------------|--------------|------------|----|
| Inve     | pice Articles                                                                                   | for Bag                                                                  |                                                 |                                                                           |                                              |              |            |    |
| A<br>Des | Source Office<br>Work Station<br>uticle Number<br>Article Type<br>tination Office<br>Bin Number | PH2135000<br>BC -<br>RK458789<br>Registere<br>PO2130811<br>06<br>Refresh | 0783 My<br>897IN<br>d Parcel<br>0000 Ittigegu   | d S.O                                                                     |                                              |              |            |    |
| Sca      | ew: [Standard                                                                                   | i<br>View]                                                               | Export 4                                        |                                                                           |                                              |              |            | 0, |
| 1        | Source                                                                                          | Set Number                                                               | Article Number                                  | Article Type                                                              | Destination                                  | Work station | Bin Number |    |
|          | Mysuru PH                                                                                       | GEN1                                                                     | RK458789897IN                                   | Registered Parcel                                                         | Ittigegud S.O                                | BC           | 8          |    |
|          | Mysuru PH                                                                                       | GEN1                                                                     | RK458789818IN                                   | Registered Parcel                                                         | Ittigegud S.O                                | BC           | 0          |    |
|          | Mysuru PH                                                                                       | GEN1                                                                     | EK458789870IN                                   | Inland Speed Post Parcel                                                  | Ittigegud S.O                                | BC           | 0          |    |
|          |                                                                                                 |                                                                          |                                                 |                                                                           | and the second                               | BO.          | 0          |    |
|          | Mysuru PH                                                                                       | GEN1                                                                     | EK458789866IN                                   | Inland Speed Post Parcel                                                  | ittigegud S.O.                               | 00           |            | -  |
|          | Mysuru PH<br>Mysuru PH                                                                          | GEN1<br>GEN1                                                             | EK458789866IN<br>EK458789852IN                  | Inland Speed Post Parcel<br>Inland Speed Post Parcel                      | Ittigegud S O                                | BC           | 0          |    |
|          | Mysuru PH<br>Mysuru PH<br>Mysuru PH                                                             | GEN1<br>GEN1<br>GEN1                                                     | EK4587898651N<br>EK458789852IN<br>CK458789835IN | Inland Speed Post Parcel<br>Inland Speed Post Parcel<br>Registered Parcel | Ittigegud S.O<br>Ittigegud S.O<br>Mysuru H.O | BC<br>BC     | 0          |    |

Sort the Articles to respective BIN.

#### c) Bag Close

When articles are sufficient to close a Bag. Users must select this option.

| Bag Close                                                                                   |                                                                                                    |  |
|---------------------------------------------------------------------------------------------|----------------------------------------------------------------------------------------------------|--|
| Selection Screen                                                                            |                                                                                                    |  |
| Facility II<br>* Bog Typ<br>* Destination Offic<br>Bog II<br>* Bag weigt<br>Anticle Type: © | PHG 190000703     Mysuru PH       Percel     Ministry       Parcel     Ministry       Parcel     Ministry       Ministry     Parcel       Ministry     Ministry       Ministry     Ministry |  |
| Scanned Articles                                                                            |                                                                                                    |  |
| (See [Plandari View]                                                                        | Article Humber Add                                                                                                    |  |
| E Facility ID Set Number                                                                    | Finit Varson Expert y     Provide Number Article Type Destination Secting ID Work station Bin Number Received By Received By Received Date Received Time                                                                                                    |  |

Click Bag Close.

Select Bag type.

| Beleation Sureen                                                                       |                                                                                                    |                                              |                                         |  |
|----------------------------------------------------------------------------------------|----------------------------------------------------------------------------------------------------|----------------------------------------------|-----------------------------------------|--|
| Feelity IC<br>- Beg Type                                                               | (Percel -)                                                                                                    | Mysuru PH                                    |                                         |  |
| * Destination Office<br>Reg (C<br>* Beg weight<br>Note Type I<br>ensport Mode;<br>2004 | JEGEGLO 8 C<br>Imphal PH<br>Incore CRC L1R<br>Incore PH<br>Bilipeque CRC L1R<br>Jabaipur CRC L1R<br>Jabaipur CRC L1R<br>Japper PH<br>Japper PH | File J<br>Generalia Reg Barcoda & Close J    |                                         |  |
| canned Articles                                                                        | Jalandhar City FIME CRC L1R<br>Jalandhar PH                                                                                                    | ~                                            |                                         |  |
|                                                                                        | Artixe Number                                                                                                    | (Acc)                                        |                                         |  |
| View ([Standard View]                                                                  | Print Version Export a                                                                                                    |                                              | <u>B</u> ,                              |  |
| Pacify ID Set Number                                                                   | Article Number   Article Type   De                                                                                                    | dimetion facility ID Work station: Bin Numbe | Received By Received Date Received Time |  |

#### Select Destination office.

| Bag Close                                                                                                    |                                                     |                         |                           |               |  |
|----------------------------------------------------------------------------------------------------|-----------------------------------------------------|-------------------------|---------------------------|---------------|--|
| Selection Screen                                                                                                    |                                                     |                         |                           |               |  |
| Facility ID: [PH21360000763]<br>* Beg Type: Parcel<br>* Destination Office: [ttigguid S.O<br>Beg ID:<br>* Beg weight: 0.000<br>Article Type:<br>Transport Mode:<br>Close & Print manifest | Mysuru PH<br>Filter<br>Generate Bag Barcode & Close | I                       |                           |               |  |
| Scanned Articles                                                                                                    |                                                     |                         |                           |               |  |
| Article Number:                                                                                                    | Add                                                 |                         |                           |               |  |
| View: [Standard View]  Print Version Export                                                                                                    |                                                     |                         |                           | 2,            |  |
| Pacility ID Set Number Article Number Article Type                                                                                                    | Destination facility ID                             | Work station Bin Number | Received By Received Date | Received Time |  |
| PH21350000763 GEN1 CK465487906IN Registered Par                                                                                                    | el PO21308110000 l                                  | BC 6                    | 11000851 15.09.2022       | 18:50:40      |  |
| PH21350000763 GEN1 CK465487910IN Registered Par                                                                                                    | el PO21308110000 I                                  | BC 6                    | 11000851 15.09.2022       | 18:52:51      |  |
| PH21350000763 GEN1 RK465487870IN Registered Prin                                                                                                    | ted Book PO21308110000 8                            | BC 6                    | 11000851 15.09.2022       | 16:54:35      |  |

Articles added to that destination office will be displayed.

Users must compare this information with physical articles. If any article is found left out, use the "Add" option to add this article. Also, users have an option to "Delete" an article.

| Pag Class                                                                                                    |                         |                         |                |              |               |  |  |  |
|----------------------------------------------------------------------------------------------------|-------------------------|-------------------------|----------------|--------------|---------------|--|--|--|
| Bay close                                                                                                    |                         |                         |                |              |               |  |  |  |
| Selection Screen                                                                                                    |                         |                         |                |              |               |  |  |  |
| Facility ID: PH21350000783 Mysuru PH<br>* Beg Type: Parcel  * Beg Type: Parcel  * Beg Weight 0,000 * Beg Weight 0,000 * Filter * Beg weight 0,000 * Filter * Destrict 0 Surface Air Close Close & Print manifest Generate Bag Barcode & Close |                         |                         |                |              |               |  |  |  |
| Scanned Articles                                                                                                    |                         |                         |                |              |               |  |  |  |
| Auticke Number.                                                                                                    | Add                     |                         |                |              |               |  |  |  |
| View: [Standard View] Print Version Export                                                                                                    |                         |                         |                |              | 2,            |  |  |  |
| Facility ID Set Number Article Number Article Type                                                                                                    | Destination facility ID | Work station Bin Number | Received By Re | eceived Date | Received Time |  |  |  |
| PH21350000763 GEN1 CK465487906IN Registered Pa                                                                                                    | rcel PO21308110000      | BC 6                    | 11000851 15    | 5.09.2022    | 18:50:40      |  |  |  |
| PH21350000763 GEN1 CK465487910IN Registered Pa                                                                                                    | rcel PO21308110000      | BC 6                    | 11000851 15    | 5.09.2022 1  | 18:52:51      |  |  |  |
| PH21350000763 GEN1 RK485487870IN Registered Pri                                                                                                    | nted Book PO21308110000 | BC 6                    | 11000851 15    | 5.09.2022 1  | 18:54:35      |  |  |  |

#### Article Type Filter:

Common bag has two colours of bag label- Orange and Blue. Orange will for Air Connectivity (First Class mails -Speed Post Parcel and Registered Parcel Paid with Air Surcharge) and Blue for surface connectivity (Second class mails- Business Parcel/Registered Parcel/RPs ). Hence first class mails )Speed Post parcel , Register Parcel with Air Surcharges) are filtered by second class mail in Article Filter option.

|                     |                                                                                                    |                                                                | 1000                                                       | NewPerson                                        |                    |                |                                           | -             | 1   |
|---------------------|----------------------------------------------------------------------------------------------------|----------------------------------------------------------------|------------------------------------------------------------|--------------------------------------------------|--------------------|----------------|-------------------------------------------|---------------|-----|
| andrake Types       | Harry ID Fridramoning<br>Ing Type Frene<br>ID Date Magazin E D<br>Reg ID<br>Seegen 0<br>Charles A Part of AF<br>Class & Part or other | - Mysong<br>                                                   | na Reg Derson A Cher                                       | Article Type D<br>Registered Fr<br>Registered Fr | nnet<br>Innet Book | AS<br>PC       | Scie Type<br>VICEL                        |               |     |
| biarmed Arbeirs     |                                                                                                    |                                                                |                                                            |                                                  |                    |                |                                           |               |     |
|                     | Carlos No.                                                                                                    | ter 🖂                                                          |                                                            |                                                  |                    |                |                                           |               |     |
|                     |                                                                                                    |                                                                | LARE                                                       |                                                  |                    |                |                                           |               | 211 |
| Nes Dented Ver      | · · · · · · · · · · · · · · · · · · ·                                                                                                 | port ;                                                         | Castronia failte ff.                                       | Watt status                                      | Be Burnhar         | Persiatity     | Received Date                             | Restored Toro | 4   |
| View Distribut View | Persiveruse En     Set Number Artics Number     Debits Constitution                                                                   | oof ,<br>Antoin Type<br>Reconcerned Partical                   | Destination facility (C)                                   | Work statue                                      | Be Number          | Pacalant By    | Received Date                             | Reason Tree   | 4   |
| View Diamberd View  |                                                                                                    | oof ,<br>Ariste Type<br>Registered Partel<br>Recordered Partel | Contraction famility (C)<br>PO21308110000<br>PO21308110000 | Work statue<br>BC                                | BerNumber  <br>4   | Facal and By / | Received Date<br>19.06 2023<br>19.06 2023 | Readout Time  | 4   |

Click on Article Type.

Click on Filter.

| Bag Close                                                                                                   |                                                                            |                                                                                                    |                         |              |            |             |               |               |
|----------------------------------------------------------------------------------------------------|----------------------------------------------------------------------------|----------------------------------------------------------------------------------------------------|-------------------------|--------------|------------|-------------|---------------|---------------|
| Selection Screen                                                                                            |                                                                            |                                                                                                    |                         |              |            |             |               |               |
| Foolity<br>* Eng Ty<br>* Destinction Off<br>Bas<br>* Eng weg<br>vrticle Type: ©<br>(ransport Mode:<br>Ologe | 0 PH21350000763 a Parce 9 b Parce 0 b 0 c 5urface Ar Crose & Print manifes | Nysuru PH                                                                                                    | Ecg Barcoole & Cicce    |              |            |             |               |               |
| Scanned Articles                                                                                            |                                                                            |                                                                                                    |                         |              |            |             |               |               |
|                                                                                                    | Article N                                                                  | umber:                                                                                                    | )<br>(Add)              |              |            |             |               |               |
| View: [Stenderd View]                                                                                       | Print Version Exp                                                          | a 1100                                                                                                    |                         | 202          | 10         |             |               | 2,            |
| Tacility ID Set 7                                                                                           | lumber Artible Number                                                      | Article Type                                                                                                   | Destination facility ID | Work station | Ein Number | Received By | Received Date | Received Time |
| PH21360000768 GEN                                                                                           | CK406488022IN                                                              | Registered Parcel                                                                                              | PO21308110000           | BC           | 0          | 11000851    | 10.09.2022    | 10:47:13      |
| PH21360000788 GEN                                                                                           | CK466488039IN                                                              | Registered Parcel                                                                                              | PO21308110000           | BC           | 6          | 11000861    | 16.09.2022    | 10:47:00      |
|                                                                                                    |                                                                            | The second second second second second second second second second second second second second second second s |                         |              | -          |             |               | 0100000       |

Click on Multiple selection, if user want to select multiple article types.

| Bag Close                |                        |                          |                  |                    |             |              |                 |                |  |
|--------------------------|------------------------|--------------------------|------------------|--------------------|-------------|--------------|-----------------|----------------|--|
| Extention Server         |                        |                          |                  |                    |             |              |                 |                |  |
| Footy (D)<br>• Deg Type  | Peciti 60000782        | Mysonu PN                | Multilute        | herention          |             |              |                 |                |  |
| Bay ID                   | (f. 1)                 |                          | - 64             |                    |             |              |                 |                |  |
| Tilleg weight            | 0,00                   | (0)                      | 10 OF            | tion From          |             |              |                 |                |  |
| Adde Type: 0             |                        | Ci de La Collect         |                  | inland Speed P     | ost Farcel  |              |                 |                |  |
| Transport Mode:          | · Surface ( ) AP       |                          |                  | Registered Par     | o el        |              |                 | 172            |  |
| (Giuse)                  | Clean & Print manifest | . Quererate de           | u Barnosier &    |                    |             |              |                 | -              |  |
| Scanned Anticles         |                        |                          |                  |                    |             |              |                 |                |  |
|                          | Antida No              | rido auto 1              | )                | da.                |             |              | C.R. Carto      | Ð              |  |
| View [(Dtendard View) -  | Pretversen from        | 87.4                     |                  |                    |             |              |                 | 2.             |  |
| To Pecality IO Bet rause | Der Antice Number      | Actuale Type             | Destination tack | nature anow Cli vi | Bin Framber | Stepsived Ba | Procedured Date | Received Torus |  |
| FHC1380000783 GENT       | CK468480022IN          | Registered Parcel        | PO21308118000    | BC                 | /e          | 11000551     | 18.00.2022      | 10:47:13       |  |
| PH21350000783 GEH1       | CH146460030H           | Registered Facuel        | PC21358136000    | DC.                | 6           | 11000851     | 10.00.2022      | 18.47.00       |  |
| PH21350500703 0EH1       | EIC405487956IN         | Inland Opend Post Parcel | PG21308110000    | DG DG              | C           | 11000851     | 10.09.2022      | 10,40.00       |  |

Select Article types.

Click on Ok.

Click on Filter.

| Selection Screen                                                 |                                                        |                                                                                                    |                                                                                             |                                                                                     |                                |                      |                                                 |                                                         |                                                   |    |
|------------------------------------------------------------------|--------------------------------------------------------|----------------------------------------------------------------------------------------------------|---------------------------------------------------------------------------------------------|-------------------------------------------------------------------------------------|--------------------------------|----------------------|-------------------------------------------------|---------------------------------------------------------|---------------------------------------------------|----|
|                                                                  | Facility ID: P                                         | +21250000763                                                                                            | Myaun                                                                                       | v PH                                                                                |                                |                      |                                                 |                                                         |                                                   |    |
|                                                                  | Bag Type:                                              | arcel •                                                                                                 |                                                                                             |                                                                                     |                                |                      |                                                 |                                                         |                                                   |    |
| + Destr                                                          | etion Office: (*                                       | tigegud S O                                                                                             | -                                                                                           |                                                                                     |                                |                      |                                                 |                                                         |                                                   |    |
|                                                                  | Bag ID:                                                | li.                                                                                                    |                                                                                             |                                                                                     |                                |                      |                                                 |                                                         |                                                   |    |
|                                                                  | Bag weight                                             | 0.0                                                                                                    | 00                                                                                          |                                                                                     |                                |                      |                                                 |                                                         |                                                   |    |
| Article Type:                                                    | iland Speed Po                                         | st Parcel                                                                                               | Filter                                                                                      | )                                                                                   |                                |                      |                                                 |                                                         |                                                   |    |
| Transport Mode:                                                  | (.                                                     | Surface Air                                                                                             |                                                                                             |                                                                                     |                                |                      |                                                 |                                                         |                                                   |    |
| Close                                                            | 0                                                      | loss S. Print manifes                                                                                   | ( Gene                                                                                      | rate Bag Barcode & Close                                                            | )                              |                      |                                                 |                                                         |                                                   |    |
| Seanned Articles                                                 |                                                        |                                                                                                    |                                                                                             |                                                                                     |                                |                      |                                                 |                                                         |                                                   |    |
|                                                                  |                                                        |                                                                                                    |                                                                                             |                                                                                     |                                |                      |                                                 |                                                         |                                                   |    |
|                                                                  |                                                        | Article Num                                                                                             | ber l                                                                                       |                                                                                     |                                |                      |                                                 |                                                         |                                                   |    |
|                                                                  |                                                        | Article Num                                                                                             | ber:                                                                                        | Add                                                                                 |                                |                      |                                                 |                                                         |                                                   |    |
| View: [Standard \                                                | 1=w) *)                                                | Article Num                                                                                             | ber [                                                                                       | (Add                                                                                |                                |                      |                                                 |                                                         |                                                   | 2- |
| View: [Stendard \                                                | newj ♥ <br>Set fiumbe                                  | Article Num<br>Print Version Exp<br>r Article Number                                                    | ort                                                                                         | Add                                                                                 | Work station                   | Ein Number           | Received By                                     | Received Date                                           | Received Time                                     | 2  |
| View: [Standard \                                                | 1=w] •]<br>Set Numbe                                   | Article Num<br>Print Version Exp<br>r. Artisle Number<br>CK405468022IN                                  | ort ,<br>Article Type<br>Registered Parcel                                                  | Add<br>Destination facility ID                                                      | Work station                   | Ein Number           | Received By                                     | Received Date                                           | Received Time                                     | 2- |
| View: [Standard \<br>b Facility ID<br>PH215306007<br>PH215500007 | Set Numbe<br>Set Numbe<br>S GEN1<br>3 GEN1             | Article Num<br>Print Version Dip<br>r Article Number<br>CK4054880321N<br>CK4054880301N                  | ber  <br>Artiols Type<br>Registered Parcel<br>Registered Parcel                             | Add<br>Restingtion faality ID<br>1021308110000                                      | Work station<br>BC<br>BC       | Ein Number<br>C      | Received By<br>11000551<br>11000851             | Received Date<br>16 GB 2022<br>10 00 2022               | Received Time<br>10 47:13<br>10 47:09             | 2- |
| View: [Stendard V<br>Pastity ID<br>PH213500007<br>PH21350007     | Set flumbe<br>Set flumbe<br>S OEN1<br>S OEN1<br>S GEN1 | Article Num<br>Print Vermion Exp<br>e Article Number<br>CK4054880201N<br>CK4054880301N<br>EK4854875ec1N | ber:  <br>Article Type<br>Registered Percel<br>Registered Percel<br>riand Speed Port Parcel | Add<br>Pestination fastity ID<br>021308110000<br>021308110000<br>add 10271308110000 | Work station<br>BC<br>BC<br>BC | Ein Number<br>c<br>0 | Received By<br>11000551<br>11000851<br>11000251 | Received Date<br>16 GB 2022<br>10 00 2022<br>16 GB 2022 | Received Time<br>10 47:13<br>10 47:09<br>10:45:13 | 2- |

| Selection Screen                                  |                                                                                                    |                                                     |                                                              |                |                 |                         |                             |               |    |
|---------------------------------------------------|----------------------------------------------------------------------------------------------------|-----------------------------------------------------|--------------------------------------------------------------|----------------|-----------------|-------------------------|-----------------------------|---------------|----|
| Feolity II                                        | PH2 1350000763                                                                                                    | M                                                   | ysuru PH                                                     |                |                 |                         |                             |               |    |
| * Bag Typ                                         | e (Parosi ·                                                                                                    |                                                     |                                                              |                |                 |                         |                             |               |    |
| <ul> <li>Destination Official</li> </ul>          | ittigegud S.O                                                                                                    | -                                                   |                                                              |                |                 |                         |                             |               |    |
| Bag II                                            | ÷ []                                                                                                    |                                                     |                                                              |                |                 |                         |                             |               |    |
| * Bag weigh                                       | 0,0                                                                                                    | 000                                                 |                                                              |                |                 |                         |                             |               |    |
| Article Type: III Registered                      | Parcel                                                                                                    | (1.¢) (                                             | Filter                                                       |                |                 |                         |                             |               |    |
| Francout Mode                                     | C Sudara Air                                                                                                    |                                                     |                                                              |                |                 |                         |                             |               |    |
| nansport meets.                                   |                                                                                                    |                                                     |                                                              |                |                 |                         |                             |               |    |
|                                                   | and the second second se |                                                     |                                                              |                |                 |                         |                             |               |    |
| Glose                                             | Glose & Print manifes                                                                                                    |                                                     | Generate Bag Barcode (                                       | k Glose        |                 |                         |                             |               |    |
| Glose Scanned Articles                            | Close & Print manifes                                                                                                    | ±                                                   | Generate Bag Barcode (                                       | L Glose        |                 |                         |                             |               |    |
| Glose<br>Scanned Articles                         | Close & Print manifes                                                                                                    |                                                     | Generate Bag Barcode (                                       | L Close        |                 |                         |                             |               |    |
| Glose Scanned Articles                            | Close & Print manifes                                                                                                    | 97. [ <u>s</u>                                      | Generate Bag Barcode (                                       | <u>k Giose</u> |                 |                         |                             |               |    |
| Close<br>Scanned Articles                         | Close & Print manifes                                                                                                    | 97. [                                               | Renerate Bag Barcode (                                       | <u>k Glose</u> |                 |                         |                             |               |    |
| Close<br>Scanned Articles<br>View [[Standard Vew] | Close & Print manifes<br>Article Numbe                                                                                                    | st. [                                               | Senerate Bag Barcode (                                       | <u>x Giose</u> |                 |                         |                             |               | 8- |
| Close<br>Scanned Articles<br>View (Standard View) | Close & Print manifes<br>Article Number                                                                                                    | er (                                                | Zenerate Bag Barcode r<br>(2439)<br>Destination feoliky ID   | Work station   | Bin Number      | Received By             | Received Data               | Received Time | 8  |
| Close<br>Scanned Articles                         | Close & Print manife:<br>Article Number<br>P Innt Version Ex-<br>mbar Article Number<br>CK405487900IN                                                                                                    | er (<br>Soft J<br>Article Type<br>Registered Parcel | (7438)<br>(7438)<br>Destination facility ID<br>FO21308110000 | Work station   | Bin Number<br>0 | Received By<br>11000851 | Received Date<br>15.00.2022 | Received Time | 8  |

IPVS Team, ipvs.cept@indiapost.gov.in Centre for excellence in Postal Technology

Page 17

#### Scan the Bag number.

| Bag Close                                                                                                    |                                      |                        |                             |   |
|----------------------------------------------------------------------------------------------------|--------------------------------------|------------------------|-----------------------------|---|
|                                                                                                    |                                      |                        |                             |   |
| Selection Screen                                                                                                |                                      |                        |                             |   |
| Feelity ID: PH21350000763                                                                                       | Mysuru PH                            |                        |                             |   |
| * Bag Type: Parcel *                                                                                            |                                      |                        |                             |   |
| Destination Office: Ittigegud S.O                                                                               | )                                    |                        |                             |   |
| Bog ID: CBK5478788987                                                                                           |                                      |                        |                             |   |
| * Bog weight                                                                                                    |                                      |                        |                             |   |
| Adula Tura 📕 Registered Perrol                                                                                  | Filter                               |                        |                             |   |
|                                                                                                    |                                      |                        |                             |   |
| Transport Mode: O surrado O AP                                                                                  |                                      |                        |                             |   |
| Close & Print manifest                                                                                          | Generate Bag Barcode & Close         |                        |                             |   |
| Scanned Articles                                                                                                |                                      |                        |                             |   |
|                                                                                                    |                                      |                        |                             |   |
| Article Number:                                                                                                 | ( in a l                             |                        |                             |   |
| The second second second second second second second second second second second second second second second se | [Add]                                |                        |                             |   |
| View: (Istandard View) * Print Version Export 4                                                                 |                                      |                        | 2                           | 2 |
| Escility ID Set Number Anticle Number Article Type                                                              | Destination facility ID Work station | Bin Number Received By | Received Date Received Time |   |
| PH21350000763 GEN1 CK465487906IN Registered Parc                                                                | el PO21308110000 BC                  | 6 11000651             | 15.09.2022 10.50.40         |   |
| PH21350000763 GEN1 CK465487910IN Registered Parc                                                                | el PO21308110000 BC                  | 6 11000851             | 15.09.2022 10:52:51         |   |

Scan the Bag number.

Enter Bag weight

Click Close and print manifest/close.

A Manifest will be generated based on the Bag Close.

#### System Generated Bag Barcode:

| sag close                                                                        |                                                                                             |                                                      |                                            |                                                 |                    |                 |                      |                             |                           |    |  |  |
|----------------------------------------------------------------------------------|---------------------------------------------------------------------------------------------|------------------------------------------------------|--------------------------------------------|-------------------------------------------------|--------------------|-----------------|----------------------|-----------------------------|---------------------------|----|--|--|
| lelection Screen                                                                 |                                                                                             |                                                      |                                            |                                                 |                    |                 |                      |                             |                           |    |  |  |
| Fr<br>Ba<br>Destinatio<br>& Bag<br>rticle Type: I Reg<br>ransport Mode:<br>Cicce | scilly ID. PH<br>sq Type Par<br>n Office. (Hig<br>Bag ID<br>g weight<br>stared Parcel<br>Ch | el egud S.O<br>egud S.O<br>untace Air                |                                            | ysuru PH<br>Filter<br>Sanarsta Elsg Barcocle &  | Close              |                 |                      |                             |                           |    |  |  |
| icanned Articles                                                                 |                                                                                             |                                                      | _                                          |                                                 |                    |                 |                      |                             |                           |    |  |  |
|                                                                                  |                                                                                             | Article Numbe                                        | r: [                                       |                                                 |                    |                 |                      |                             |                           |    |  |  |
|                                                                                  |                                                                                             |                                                      |                                            | Add                                             |                    |                 |                      |                             |                           |    |  |  |
| View [Standard View                                                              | 1 •                                                                                         | Print Version Exp                                    | ort J                                      | Add                                             |                    |                 | 1                    |                             | 1                         | 4  |  |  |
| View [Standard View                                                              | ]]<br>Set Number                                                                            | Print Version Exp<br>Article Number                  | ort J<br>Amicle Type                       | Add<br>Destination facility ID                  | Work station       | Bin Number      | Received By          | Received Date               | Received Time             | 0. |  |  |
| View [Standard View<br>E Fecility ID<br>PH21350000703                            | ]<br>Set Number<br>GEN1                                                                     | Print Version Exp<br>Article Number<br>CK465487906IN | ort J<br>Article Type<br>Registered Parcel | Add<br>Destination facility ID<br>PC21308110000 | Work station<br>BC | Bin Number<br>8 | Received By 11000851 | Received Date<br>15 09 2022 | Received Time<br>18:50:40 | 9. |  |  |

Enter Bag weight.

Select transport Mode (Either Surface or Air).

Click on Generate Barcode and close.

| Bag Type:P  | arcel (Surface)          | माठनीय क्रम           |
|-------------|--------------------------|-----------------------|
| Destination | Office: Ittigegud S.O    | Basel a Dest          |
| Closure Dat | e/Time:16/09/22 10:04:24 |                       |
| Weight:     | 1,000 Kg                 |                       |
| Closed By:1 | 1000851(USER51 K51)      |                       |
|             | CDD620000077             |                       |
|             | Bag Clos                 | ing Office: Mysuru PH |

Manifest and Bag label will be generated based on the Bag Close.

#### Note:

- 1. The remaining India Post Visibility System transactions, Miscellaneous Transactions and Reports holds good as defined in IPVS Transactions in the link: <u>https://utilities.cept.gov.in//CSI/CSI-SOP/IPVS\_SOP.pdf</u>.
- 2. Users have an option to shift from DWS transactions to normal IPVS based on their need.
- 3. But transactions initiated in normal IPVS can't be processed in DWS transactions

#### <u>Annexure-I</u>

#### Process flow for Common bagging of Parcels

#### Requirement:

(i) Circle is required to identify the L1 Parcel Hubs, where Speed Post Parcels are transmitted by Air. Speed Post Parcels meant for remaining L1 Parcel Hubs will be sent in the Surface Parcel bag along with other types of Parcels.

(ii) Separate Station consisting of identified locations for Air transmission of Speed Post Parcel is/are required to be designed.

(iii) Separate trolley(s) meant for Air station(s) is required to be placed at Bag Opening Table for primary Sort.

(iv) Separate Primary station may be created in large facility to segregate the Speed Post Parcels as per their Secondary Sort stations (Air stations) concerned.

#### Step wise process

#### (1) Bag Receipt:

(i) Bring roller containers containing Parcel bags (Air and surface) from pre-sort staging area to Bag Opening table as per the sorting sequence/ wave.

(ii) The roller container containing insured bags should be taken to bag opening table only when the bag opening for all the bags in the other roller containers in the pre-sort staging area is completed. Further, these roller containers should be taken to bag opening table strictly under the supervision of the supervisor

(iii) Pick one bag at a time from the roller container and place it on the bag opening table.

(iv) In case, any insured bag is identified mixed with other bags at the bag opening table, inform the supervisor and transfer the insured bag into the designated insured bag roller container in the pre-sort staging area strictly under the supervision of the supervisor. Else, if the roller container contains only the insured bags to be opened after bags in all the other roller containers in the pre-sort staging area are already opened, then continue the process of bag opening as per the activity flow.

#### (2) Bag Opening, Parcel receipt & Primary Sort:

Opening scan will be captured of the bag and bag will be opened physically and each Parcel will be scanned at the bag opening and will be sorted with the help of System Assisted Sorting, an additional trolley will be kept for segregating the Speed Post Parcels which are to be transmitted by Air, these locations are required to be identified

#### F. No. 27-27/2021-PDdated 03.10.2022

#### Page 1|3

and a separate sorting station will be set up at Secondary sort station for closing of these Speed Post Parcels in Air Parcel Bag. It is required to ensure that the Parcels are sorted by using the assistance from System i.e., Article Type and Secondary Sort Station etc.

(a) All types of parcels (including Speed Post Parcels which are to be transmitted by Surface) will be sorted in the common bag trolley exactingly placed in the facility.

(b) Speed Post Parcels which are to be transmitted by air will be segregated in the package trolley meant for Air destinations.

#### (3) Sorting at Secondary Sort Station:

At Secondary Sort Parcels will be sorted by using the System Assisted Sorting as per the type of the Parcel and the bin number of destination concerned under the option "Add article(s) to bag;"

There will be two types of stations-

(a) **Surface Parcel Stations**- Sorting as per existing arrangement for all destinations will be done in this station for Registered Parcel, Business Parcel, and RPs. Speed Post Parcels for destinations which are to be transmitted through surface will also be included in this station and will be bagged along with the other types of Parcels.

(b) **Air Parcel Station**- Sorting of Speed Post Parcels for destinations which are to be transmitted through Air will only be included in this station and will be bagged separately in the Air Parcel Bag.

#### (4) Closing of Bags:

Closing of bags will take place at both the stations i.e., Surface Parcel stations and Air Parcel Stations;

(a) Surface bag Station: There will be 2 types of Parcel Bags will be closed:

(i) Surface Parcel Bag (Excluding Speed Post Parcel)- The bag will be closed for those locations which are also identified under Air Parcel Station. This bag shall comprise Business Parcel, Registered Parcel, and Registered Packets. At the bag closing option, operator will select the Parcel under Bag type field and the destination in the "destination" field and further select the all types of parcels except Speed Post Parcel in the "Article Type" and will click on Filter button. Subsequently, operator will choose the mode of transmission i.e., Surface and this will facilitate selection of all parcels other than Speed Post Parcels. Moreover, 2 (two) options are available for closing of bags i.e., either generating bag label (whereby an electronic bag label will be generated and can be printed) or close & print manifest (whereby a preprinted bag label's barcode is required to be scanned for closing) by entering bag weight. Blue Color bag label has been designated for closing of Parcel Bag transmitted by surface.

#### F. No. 27-27/2021-PDdated 03.10.2022

(ii) Surface Parcel Bag (Including Speed Post Parcel)- This bag will be closed for destinations identified for solely transmission through surface. This bag will be known as Common Parcel Bag, it shall comprise all types of Parcels i.e. Speed Post Parcel, Business Parcel, Registered Parcel, and Registered Packet. All types of Parcels (including Speed Post Parcels) will be reflected for closing in the bag. Moreover, 2 (two) options are available for closing of bags i.e., either generating bag label (whereby an electronic bag label will be generated and can be printed) or close & print manifest (whereby a preprinted bag label's barcode is required to be scanned for closing) by entering bag weight. Blue Color bag label has been designated for closing of Parcel Bag transmitted by surface.

#### (b) Air Bag Stations

(i) Air Parcel Bag (including Speed Post Parcel only): This bag will be closed for those locations which are identified for transmission by Air. This bag shall only comprise Speed Post Parcels. At bag closing option, operator will select the Parcel under Bag type field and the destination in the "destination" field and further select the Speed Post Parcel under the "Article Type" Field and will click on Filter button. This will ensure that only Speed Post Parcels are included in the bag. Moreover, 2 (two) options are available for closing of bags i.e., either generating bag label (whereby an electronic bag label will be generated and can be printed) or close & print manifest (whereby a preprinted bag label's barcode is required to be scanned for closing) by entering bag weight. Yellow Color bag label has been designated for closing Parcel Bag transmitted by Air.

#### (5) Dispatch of Bags:

After closing of Parcel Bags, these bags will be taken to Post Sort Staging area and will further be dispatched as per their dispatch schedule available.

\*\*\*\*\*\*\*

F. No. 27-27/2021-PDdated 03.10.2022